How to Register your Teams for Tournaments in the OVR System

Log into your OVR account.

Go to the OVR Tournament list:

JUNIORS/Tournament Schedule: Indoor/All juniors' tournaments

https://www.ovr.org/juniors/tournaments.php?venue=i

Scroll down to the tournament you are interested in. Click on the right area link: Tournament Details

On the top middle of the next page, click on: Register Teams

This will display the divisions for this tournament and each division's enrollment status.

At the bottom you will see any of your teams that are eligible for any of the divisions. Click on the box next to the team and then click on: Register

You have to contact the TD directly to Drop them from the event later.

You cannot register the same team for more than one tournament on the same day. You must have the TD mark your team as Dropped from the first tournament before you can register for a different tournament.

Some tournaments are mark: **Team Registration is on AES ONLY !!!** For these events, you must register through AES.

## **Tournament Status:**

Pending – Your team has been registered but is probably waiting for the TD to mark their status. This does NOT necessarily mean your team is entered.

OK to Pay – Your team is entered and you can now pay their entry fee. Entry fees, who to make the check payable to and mailing address is on the Tournament Details page.

Accepted – Your team entry fee has been paid.

Wait List – Your team is registered but not entered. The division is full with other teams. The TD will inform you if other teams drop and your team is now in an OK to Pay status. Do not make hotel reservations if your team is on the Waiting List.